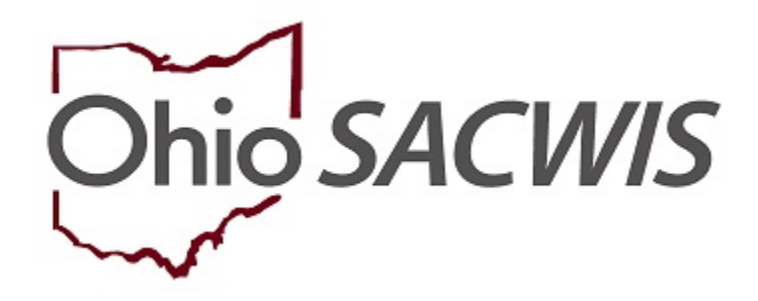

# **Knowledge Base Article**

#### **Table of Contents**

| Overview                                   | 3 |
|--------------------------------------------|---|
| Recording the Closure Summary Activity Log | 3 |
| Recording the Case Closure                 | 7 |
| Routing the Case Closure for Approval      | 8 |

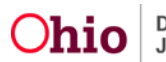

#### **Overview**

This article describes the process for closing an OhioKAN Case service episode.

When the case is closed, all assignments are automatically ended, and the case no longer displays in the Navigator's workload. A case can be reopened in the future if needed, by linking a new intake.

**Note:** Before a case can be closed, all work items must be in a completed or approved status. There cannot be any in progress or pending work remaining in the case.

#### **Recording the Closure Summary Activity Log**

From the SACWIS Home screen

- 1. Click the **Case** tab.
- 2. Click, Workload.
- 3. Select the Case ID to navigate to the Case you wish to close.

| Home          | Intake | Case                                 | Provider | Financial | Administration |
|---------------|--------|--------------------------------------|----------|-----------|----------------|
| Workload      |        |                                      |          |           |                |
| Case Workload |        |                                      |          |           |                |
| Cavesoder:    |        | Sent By: Case have Assenting • Pater |          |           |                |
| a Calconesi   |        |                                      |          |           |                |

The Case Overview screen appears.

4. In the navigation pane, click **Activity Log**.

| Same Overview     Anter Law     Instructed     | Code sealer - co.<br>Day, Surray                                    | ObioKAN<br>Crossd (05:25-2020)                                                                                  |             |
|------------------------------------------------|---------------------------------------------------------------------|----------------------------------------------------------------------------------------------------|-------------|
| BARCER<br>Gana Saccons<br>Benanuel internation | ADDRESS<br>4200 E 5th Avenue<br>Columbus, DH 43219-1851 🗢           | 0041401<br>(111) 222-3333                                                                                       |             |
| Same Control                                   | Addres":<br>OhisKW<br>Assectionsta<br>Assectionsta                  | a province of the second second second second second second second second second second second second second se |             |
|                                                | Case Actions                                                        |                                                                                                    |             |
|                                                | Vesi Casa Information,   Elizabet Casas,   Espatien Categories,   C | an Saha Bistoy                                                                                                  |             |
|                                                | Action Bases                                                        | Case Aletta                                                                                                    | Assignments |
|                                                | No Action Items Found                                               |                                                                                                    |             |
|                                                |                                                                     |                                                                                                    |             |
|                                                | Claire                                                              |                                                                                                    |             |

The Activity Log screen appears.

5. Click, Add Activity.

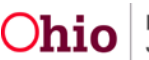

| in a la constante de la constante de | and the stand                                                                                                    |                                       |                          |                                       |                            |                             |               |
|----------------------------------------------------------------------------------------------------|----------------------------------------------------------------------------------------------------|---------------------------------------|--------------------------|---------------------------------------|----------------------------|-----------------------------|---------------|
| a laccias                                                                                                    | Activity Log Filter Collecte                                                                                                    |                                       |                          |                                       |                            |                             |               |
| une of other state                                                                                                    | Activity From Date:                                                                                                    |                                       | Activity To Date         |                                       |                            |                             |               |
| Sama                                                                                                    |                                                                                                    |                                       | 2018.0% (0.8789          | · · · · · · · · · · · · · · · · · · · |                            |                             |               |
|                                                                                                    | Canal Canadona:                                                                                                    | olation •)                            |                          |                                       |                            |                             |               |
|                                                                                                    | Contact Type:                                                                                                    | · · · ·                               |                          |                                       |                            |                             |               |
|                                                                                                    | Category                                                                                                    | •)                                    |                          |                                       |                            |                             |               |
|                                                                                                    | Sub Category:                                                                                                    | · •                                   |                          |                                       |                            |                             |               |
|                                                                                                    | Activity State:                                                                                                    | •                                     |                          |                                       |                            |                             |               |
|                                                                                                    | Agency:                                                                                                    | dramats.                              | •                        |                                       |                            |                             |               |
|                                                                                                    | s Advanced Search Criteria                                                                                                    |                                       |                          |                                       |                            |                             |               |
|                                                                                                    | and the second second                                                                                                    |                                       |                          |                                       |                            |                             |               |
|                                                                                                    | Soft Results Dy                                                                                                    | •                                     |                          |                                       |                            |                             |               |
|                                                                                                    |                                                                                                    |                                       |                          |                                       |                            |                             |               |
|                                                                                                    | * Current Episode <sup>(1)</sup> Vew Historical                                                                                                    |                                       |                          |                                       |                            |                             |               |
|                                                                                                    | * Correct Episode <sup>®</sup> View Historical<br>Film Class Form                                                                                                    |                                       |                          |                                       |                            |                             |               |
|                                                                                                    | * Connerf Episode <sup>(2)</sup> View Hatorical<br>Filler Child Form                                                                                                    | S                                     |                          |                                       |                            |                             |               |
|                                                                                                    | Connet Equade <sup>®</sup> Very Historical     Film Only Form                                                                                                    | ) <u>(</u> )                          |                          |                                       |                            |                             |               |
|                                                                                                    | Connert Episode <sup>®</sup> Vere Historical     Title Desir Tone      Activity Ling     Personal is in if 1 (Page 1 (1))                                                                                                    |                                       |                          |                                       |                            |                             |               |
|                                                                                                    | Connet Episode® View Hotekel     File     Centre Con     Activity Con     Activity Con     Activity Con     Activity Con     Activity Con     Activity Con     Activity                                                                                                    | · · · · · · · · · · · · · · · · · · · |                          |                                       |                            |                             |               |
|                                                                                                    | Connel Episode <sup>10</sup> Were Hotokull     There Date Form     Activity Edg     Reaction is a first start     Add Activity     Activity Edg     Activity Edg     Activity Edg                                                                                                    | Control Type                          | Collegary                | Sub Calegory                          | Created By                 | Activity State              | Rate          |
|                                                                                                    | Connect Equivable     Vene Hadroid     Fore     Connect Equivable     Vene Hadroid     Actively Loss     Actively Loss     Actively Loss     Actively Loss     Actively Loss     Actively Loss     act Excel     Connect Equivable     Connect Equivable     Connec                                                                                                    | Context Type<br>Once                  | Entropy<br>Cere Crister  | Sub Deligning<br>Cent Desure Summary  | Created By<br>Set Faceware | Activity State:             | Neter         |
|                                                                                                    | Connect Equivality Value Matchail     Them     Connect Equivality Value Matchail     Activity Conn     Activity Conn     Activity     Activity                                                                                                    | Contract Type<br>Server               | Collegary<br>Cent Cesare | Sub Dalayay<br>Case Ossure Iluminy    | Control by<br>Out Exercise | Activity State:<br>Constant | Natural       |
|                                                                                                    | Convert Execution <sup>1</sup> Very Instantial     Elia Castell <sup>1</sup> Annuel Convert Execution <sup>1</sup> Annuel Convert Execution <sup>1</sup> Annuel Convert Executio <sup>1</sup> | Contest Type<br>Stream                | Celegray<br>Cent Oppure  | Sub Collegery<br>Cere Ossure Jurney   | Control Dy<br>Set Exercise | Activity State:<br>Constant | Neted<br>Disc |

The Activity Detail page appears.

**Note:** The **Start Activity Date** defaults to the current date, but can be backdated, if needed. This will not affect the closure date, which will always be the date the Case Closure record is approved, as outlined later in this article.

- 1. If necessary, select the **Responsible Worker** from the drop-down menu.
- 2. In the **Contact Types** grid, select **General** from the **Available Contact Types** list; this will activate the **Add** button.
- 3. Click, Add, to move the value to the Select Contact Types list.
- 4. Select **Case Closure** from the **Category** drop-down menu.
- 5. Select **Case Closure Summary** from the **Available Sub Categories** list (this will activate the **Add** button).
- 6. Click, Add, to move the value to the Select Sub Categories list.
- 7. Click the **Participants** tab at the top of the page.

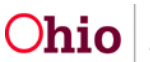

| A                                                   | ctivity Details                                             |                  | Participants               | Narrative       |  |
|-----------------------------------------------------|-------------------------------------------------------------|------------------|----------------------------|-----------------|--|
| CASE NAME / ID Day, St                              | nny                                                         |                  | OhioKAN / Open (06/15/20   | 020)            |  |
| Activity Log ID: 0                                  |                                                             |                  | Activity Start Date: 06/26 | /2020           |  |
| Activity Details                                    |                                                             |                  |                            |                 |  |
| Create Date:                                        | Jun 26, 2020 08:37:23                                       | 3 AM Created By: | Supervisor, Test1          | Agency: OhloKAN |  |
| Start Activity Date: *                              | 06/26/2020                                                  | Time:            | AM v                       |                 |  |
| End Activity Date:                                  | ( iii                                                       | Time:            | AM 🔻                       |                 |  |
| Responsible Worker: *<br>Contact Duration:          | Supervisor, Test1                                           | High Priority    | Originator Of Information: | (               |  |
| Contact Types                                       |                                                             | 5 <u> </u>       |                            |                 |  |
| Available C                                         | contact Types:                                              |                  | Select Contact Types: *    |                 |  |
|                                                     | Q /                                                         | Add All Add      | Remove Remove All          | Q               |  |
| Critical Si                                         | faty Iccup                                                  |                  |                            |                 |  |
| Education                                           | lety issue                                                  |                  |                            |                 |  |
| Email                                               |                                                             |                  |                            |                 |  |
| Face-to-F                                           | асе                                                         |                  |                            |                 |  |
| Face-to-F                                           | ace Visit with Provider(s)                                  |                  |                            |                 |  |
| Fax                                                 |                                                             |                  |                            |                 |  |
| General                                             |                                                             |                  |                            |                 |  |
| Interview                                           | 2                                                           |                  |                            |                 |  |
|                                                     |                                                             |                  |                            |                 |  |
|                                                     |                                                             |                  |                            |                 |  |
| Case Category: *                                    | ObioKAN                                                     | •                |                            |                 |  |
| Category: *                                         | Case Closure                                                |                  |                            |                 |  |
| Available Su                                        | b Categories:                                               |                  | Select Sub Categories: *   |                 |  |
|                                                     | <b>a</b> Ad                                                 | Add All          | Remove Remove All          | Q               |  |
|                                                     |                                                             |                  |                            |                 |  |
| Case Closu                                          | re Summary                                                  |                  | 1 1                        |                 |  |
| Case Closu<br>Demograph                             | ics Updated                                                 |                  |                            |                 |  |
| Case Closu<br>Demograph<br>Family/Care              | re Summary<br>lics Updated<br>Igiver Notification of Case C | losing           |                            |                 |  |
| Case Closu<br>Demograph<br>Family/Care              | re Summary<br>lics Updated<br>igiver Notification of Case C | losing           |                            |                 |  |
| <mark>Case Closu</mark><br>Demograph<br>Family/Care | re Summary<br>lics Updated<br>agiver Notification of Case C | Closing          |                            |                 |  |
| <mark>Case Closu</mark><br>Demograpi<br>Family/Can  | re Summary<br>iics Updated<br>agiver Notification of Case C | Ilosing          |                            |                 |  |
| <mark>Case Closu</mark><br>Demograpi<br>Family/Can  | re summary<br>nics Updated<br>agiver Notification of Case C | Closing          |                            |                 |  |
| Case Closu<br>Demograph<br>Family/Can               | re Summary<br>nics Updated<br>sglver Notification of Case C | Ilosing          |                            |                 |  |

The Participants screen appears.

- 8. Select the relevant **Contact Status** radio button for each applicable Case Participant.
- 9. Click the **Narrative** tab at the top of the page.

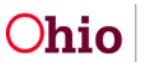

| SE NAME / ID Day, Sunny   | OhioKAN / Open (06/15/2020)                |   |
|---------------------------|--------------------------------------------|---|
| ctivity Log ID: 0         | Activity Start Date: 06/26/2020            |   |
| oose Participants         |                                            |   |
| ise Participants          |                                            | 9 |
|                           | Contact Status                             |   |
| ay, Raine - 08/08/2018    | ⊘None ⊘Attempted ⊘Completed ⊛In Regards To |   |
| ay, Sunny - 05/05/1965    | None Attempted Completed in Regards To     |   |
|                           |                                            |   |
|                           |                                            |   |
| Activity State: * Draft • |                                            |   |
|                           |                                            |   |

The Narrative Details screen appears.

- 10. In the **Narrative** field, type a brief summary based on OhioKAN business practice about closing the service episode.
- 11. Select **Completed** in the **Activity State** drop-down menu.
- 12. Click Save.

| Narrative Details          |                                                                         |            |        |
|----------------------------|-------------------------------------------------------------------------|------------|--------|
|                            |                                                                         |            |        |
| Narrative: *               |                                                                         |            |        |
| (expand full screen)       |                                                                         |            |        |
| The narrative summary o    | f the family circumstances and closure of the service episode goes here |            |        |
|                            |                                                                         |            |        |
|                            |                                                                         |            |        |
|                            |                                                                         |            |        |
|                            |                                                                         |            |        |
|                            |                                                                         |            |        |
|                            |                                                                         |            |        |
|                            |                                                                         |            |        |
|                            |                                                                         |            |        |
|                            |                                                                         |            |        |
|                            |                                                                         |            |        |
| Spell Check Clear          | 9901                                                                    |            |        |
| Narrative History          |                                                                         |            |        |
|                            |                                                                         |            |        |
| Туре                       | Date/Time Created                                                       | Created By | Agency |
| Insert Correction          | /iew Narrative                                                          |            |        |
| Activity State: * Complete | d v                                                                     |            |        |
| Apply Save Canc            | Delete                                                                  |            |        |

The Activity Log list page appears, showing the Closure Summary.

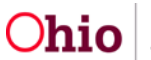

#### **Recording the Case Closure**

1. In the navigation pane, click **Case Closure**.

|            | CASE NAME / ID                                                                           |                         | OhioKAN                       |                |                                |                |          |
|------------|------------------------------------------------------------------------------------------|-------------------------|-------------------------------|----------------|--------------------------------|----------------|----------|
|            | Day, Sunny                                                                               |                         | Open (05/15/2020)             |                |                                |                |          |
| 11         |                                                                                          |                         |                               |                |                                |                |          |
| nformation | Activity Log Filter Criteria                                                             |                         |                               |                |                                |                |          |
| 2          | Activity From Date:                                                                      | w                       | Artivity To Date:             |                |                                |                |          |
|            |                                                                                          |                         | risering in easier            | 1              |                                |                |          |
|            | Case Category:                                                                           | OnioKAN •               |                               |                |                                |                |          |
|            | Contact Type:                                                                            | •                       |                               |                |                                |                |          |
|            | Category:                                                                                |                         | <b>x</b>                      |                |                                |                |          |
|            | Sub Category:                                                                            |                         |                               |                |                                |                |          |
|            | Activity State:                                                                          |                         |                               |                |                                |                |          |
|            | Agency:                                                                                  | OhioKAN:                | · ·                           |                |                                |                |          |
|            | The Automatical Research Calib                                                           | ala                     |                               |                |                                |                |          |
|            | A Movanewo swaren criw                                                                   | na.                     |                               |                |                                |                |          |
|            | Sort Results By:                                                                         | •                       |                               |                |                                |                |          |
|            | Content Enisoide® View b                                                                 | Exterioral              |                               |                |                                |                |          |
|            | Class Chart Court                                                                        | tetset neet             |                               |                |                                |                |          |
|            | Piller Clear Form                                                                        |                         |                               |                |                                |                |          |
|            |                                                                                          |                         |                               |                |                                |                |          |
|            |                                                                                          |                         |                               |                |                                |                |          |
|            | Activity Log                                                                             |                         |                               |                |                                |                |          |
|            | Activity Log<br>Result(s) 1 to 1 of 1 / Page 1 of 1                                      |                         |                               |                |                                |                |          |
|            | Activity Log<br>Result(s) 1 to 1 of 1 / Page 1 of 1<br>Add Activity                      |                         |                               |                |                                |                |          |
|            | Activity Log<br>Result(s) 1 to 1 of 1 / Page 1 of 1<br>Add Activity<br>Activity Date     | Contact Type            | Category                      | Sub Category   | Created By                     | Activity State | Narrativ |
|            | Activity Log Result(s) 1 to 1 of 1/Page 1 of 1 Add Activity Activity Date og2 06/06/2020 | Contact Type<br>Ceneral | Category<br>Case Closure Case | Sub Category - | Created By<br>Test1 Supervisor | Activity State | Narrativ |

The **Case Closure** list page appears.

2. Click Add Case Closure.

| Case Overview<br>Activity Log                                         | ObioKAN           |
|-----------------------------------------------------------------------|-------------------|
| Intake List Day, Sunny                                                | Open (06/15/2020) |
| Case Services Case Closure(s) Release of Information Add Case Closure |                   |

The Case Closure Details screen appears.

- 3. Select all applicable options from the Available Case Closure Reasons list.
- 4. Click Add to move the selection(s) to the Selected Case Closure Reasons grid.

Note: If Other is selected, narrative is required in the If Other Reason, Explain field.

5. Select the **Primary Closure Reason** from the drop-down menu, which contains all the reasons selected above.

**Note:** The **Case Closure Summary Information** grid displays the most recent Case Closure Activity Log, which is automatically linked to the Case Closure record. If the Activity Log linked is incorrect, click **unlink** to remove it, then click **Link Activity** to select another one.

A Case Closure Activity Log is required to process the Case Closure.

6. Record any Additional Comments, if desired.

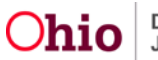

7. For each Child Participant, select the option that best describes the **Caregiver's** Legal Authority / Responsibility to the Child at the time of the service episode closure.

**Note:** All children who have been listed as participants in an OhioKAN BASICS during the case episode will display in the list, even if they are no longer active members of the case.

#### 8. Click Process for Approval.

| and the second second                                                                                                    |                                                     |                                                  |                                                        |                                            | 10          |      |
|----------------------------------------------------------------------------------------------------|-----------------------------------------------------|--------------------------------------------------|--------------------------------------------------------|--------------------------------------------|-------------|------|
| ise Closure Details                                                                                                    |                                                     |                                                  |                                                        |                                            |             |      |
| lgency                                                                                                    | OhioKAN                                             |                                                  | Opened                                                 | Date:                                      | 06/15/2020  |      |
| Closed Date:                                                                                                    |                                                     |                                                  | Closure                                                | Status:                                    |             |      |
| Created Date:                                                                                                    |                                                     |                                                  | Created                                                | By:                                        |             |      |
| Modified Date:                                                                                                    |                                                     |                                                  | Modifie                                                | d By:                                      |             |      |
| Availab                                                                                                    | le Case Closure Reasons                             |                                                  | Selected Case C                                        | losure Reasons: *                          |             |      |
| Considered and the second second seco | Q                                                   | 600                                              | Renove                                                 | Q                                          |             |      |
| Chent                                                                                                    | No Longer in Service Area                           |                                                  | * Completed Sen                                        | vices                                      |             |      |
| Family                                                                                                    | Location Unknown                                    |                                                  |                                                        |                                            |             |      |
| Family                                                                                                    | Declined Services                                   |                                                  |                                                        |                                            |             |      |
| Family                                                                                                    | Needs Met                                           |                                                  |                                                        |                                            |             |      |
| Legal                                                                                                    | Custody Transferred to Parent/Rela                  | tive                                             |                                                        |                                            |             |      |
| No Bei                                                                                                    | nefit of Further Service                            |                                                  |                                                        |                                            |             |      |
| Other                                                                                                    |                                                     |                                                  |                                                        |                                            |             |      |
| our contract                                                                                                    |                                                     |                                                  |                                                        |                                            |             |      |
| Other Reason, Explain:                                                                                                    | ms Resolved                                         | (                                                |                                                        |                                            | 1           |      |
| Proble<br>I Other Reason, Explain:<br>'rimary Closure Reason: "<br>Closure Summary Informati                                                                                                    | ms Resolved                                         | Complete                                         | ed Services •                                          | )                                          | ]           |      |
| Other Reason, Explain:<br>rimary Closure Reason; *<br>Closure Summary Information<br>Activity Date                                                                                                    | ms Resolved                                         | Complete                                         | ed Services •                                          | Closure Summary N                          |             |      |
| Closure Summary Informati<br>Closure Summary Informati<br>Activity Date<br>06/25/2020                                                                                                    | nn Resolved                                         | Complete<br>Complete                             | ed Services •                                          | Closure Summary N                          | larrative - |      |
| Closure Reason, Explain:<br>rimary Closure Reason; *<br>Closure Summary Informat<br>Activity Date<br>06/25/0200<br>CACTIVITY<br>SECOND Comments:                                                                                                    | an<br>Responsible Worker<br>Supervisor, Teist       | Complete<br>Complete<br>The narrative summary of | d Services •                                           | Closure Summary N                          | Errative :  |      |
| Closure Summary Information Closure Summary Information C  | ms Resolved                                         | Complete<br>Complete<br>The narrative summary of | d Services •                                           | Closure Summary N                          | Larrative   |      |
| Closure Summary Information Closure Summary Information C  | ns Resolved                                         | Complete<br>Complete                             | d Services •                                           | Closure Summary N                          | Larrative   | x    |
| Closure Reason: Explain:<br>rimary Closure Reason: *<br>Closure Summary Informats<br>Closure Summary Informats                                                                                                    | nn: Responsible Worker<br>Supervisor: Test1         | Complete<br>Complete<br>The narrative summary of | the tamiy circumstances and closure of the ser         | Closure Summary N<br>vice episoe gees here | Larrative   | <br> |
|                                                                                                    | ms Resolved an Responsible Worker Supervisor. Test1 | Complete<br>Complete                             | the tamiy circumstances and closure of the ser         | Closure Summary N<br>vice episoe goes here | Larrative   | <br> |
| Proble Proble Proble If Other Reason, Explain: Primary Closure Reason;      Closure Summary Informati      Closure Summary Informati      Closure Summary Informati      Closure Summary Informati      Closure Summary Informati      Closure Summary Information      Closure Summary Information       | ms Resolved                                         | Complete<br>Complete<br>The narrative summary of | It the tarmity concurrent ances and closure of the ser | Closure Summary N                          |             |      |

The Process Approval screen appears.

#### **Routing the Case Closure for Approval**

- 1. Select the approval **Action** from the drop-down menu.
  - If you are a Navigator, select **Route** and select the name of the Supervisor from the **Reviewer/Approvers** drop-down menu.

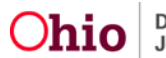

- If you are a Supervisor, select **Approved-Final** to close the case.
- Or, select **Declined for re-work** to return it to the Navigator for corrections.

**Note:** If you are a Supervisor, and the **Case Closure** has been routed to you for approval, you may access the Case Closure from the Home page, **Approvals** tab.

2. Click Save.

| ork item               |                   |                     |                      |                                               |            |
|------------------------|-------------------|---------------------|----------------------|-----------------------------------------------|------------|
| D;<br>lask ID:         |                   | Type:<br>Task Type: | CASE<br>Case Closure | Reference:<br>Task Reference:<br>Task Status: | Day, Summy |
| outing/Approval Action |                   |                     |                      |                                               |            |
| Action: *<br>Comments: | Route             |                     |                      |                                               |            |
| Agency:                | Spell Check Glear | ]                   |                      |                                               |            |
|                        |                   |                     |                      |                                               |            |

On approval of the **Case Closure** record, the case status is updated to **Closed**.

| CASE NAME / ID: | OhioKAN             |
|-----------------|---------------------|
| Day, Sunny      | Closed (06/26/2020) |

If you need additional information or assistance, please contact the SACWIS Help Desk at 614-466-0978, select option #3, then #5.

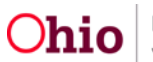